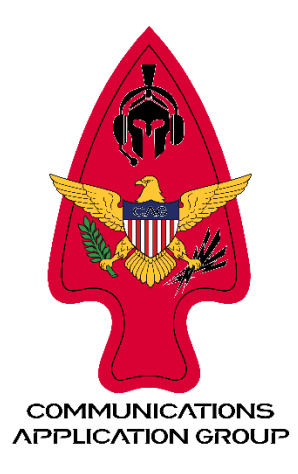

## Slevin's Guide to Setting up FreeTAKServer

## (Confirmed working as of 3/28/2024) by @Slevin

- Flash SD card with Ubuntu 22.04.4 LTS (64-BIT)
- Boot up and run updates:
  - o sudo apt-get update
  - o sudo apt-get upgrade
- Reboot
  - My system had another update available:
  - sudo apt full-upgrade
- Reboot
- If your system is slow to boot up because of scanning for networks, edit this:
  - For RPI: sudo nano /etc/netplan/50-cloud-init.yaml
  - For regular PC: sudo nano /etc/netplan/00-installer-config.yaml
  - Comment out "optional: true" in netplan
- OPTIONAL STEP IF YOU'RE PLANNING ON USING ZEROTIER
  - Install ZeroTier client (if desired):

curl -s https://install.zerotier.com | sudo bash

sudo systemctl enable zerotier-one

sudo zerotier-cli join YOUR ZT NETWORK ID

- Reboot and run the FTS ZeroTouch Installer (ZTI):
  - This command is for inserting a custom IP address into the install routine:
  - o wget -qO bit.ly/freetakhub2 | sudo bash -s -- --ip-addr 123.45.678.910
- Reboot and check for any updates:
  - o sudo apt-get update
  - sudo apt-get upgrade
  - o On my system there was an update for Ansible
- Reboot and check to see if FTS is running:
  - o sudo systemctl status fts
  - o sudo systemctl status fts-ui
  - On my system both were loaded but inactive (dead)
    - Check the RPi Restart policy for FTS:

Check out our other setup and installation guides: guides.commsag.com

- sudo systemctl cat fts.service
- Check that the FTS service is enabled:
  - sudo systemctl is-enabled fts.service
- If you had service startup errors and need to check the FTS service error log, go here:
  - /var/log/fts/fts-stderr.log
- Otherwise, restart the FTS services manually:
  - o sudo systemctl start fts
  - o sudo systemctl start fts-ui
- Check the **config.py** file (FTS-UI system configuration file) to see if your system's IP address is correct. There are three places: IP, APPIP and WEBMAPIP. The file is located here:
  - o sudo nano /root/fts.venv/lib/python3.11/site-packages/FreeTAKServer-UI/config.py
- Check the mainconfig.py file (FTS-UI main
  - o sudo nano /root/fts.venv/lib/python3.11/site
    - packages/FreeTAKServer/core/configuration/MainConfig.py
      - For QR code error, edit line 380:
      - Replace the line with this:
        - config\_file = str(os.environ.get('FTS\_CONFIG\_PATH',
          - MainConfig.\_defaults["yaml\_path"]["default"]))
- If you are not able to edit the file due to permissions violation, you can do the following:
  - Change permissions for the folder containing the config file: /root/
    - sudo su -
    - chmod -R 777 /root/
- Go to Node-RED in a web browser:
  - o IP address:1880
  - Do you have errors? If yes, reinstall Node-RED
- To reinstall Node-RED, go to your CLI:
  - Reinstall Node-RED, upgrading to version 20:
    - bash <(curl -sL https://raw.githubusercontent.com/node-red/linuxinstallers/master/deb/update-nodejs-and-nodered) --node20
  - Enable Node-RED service:
    - sudo systemctl enable nodered.service
  - Start Node-RED service:
    - sudo systemctl start nodered.service
  - Check Node-RED service status:
    - sudo systemctl status nodered.service
    - sudo systemctl is-enabled nodered.service
    - sudo systemctl cat nodered.service
- Log back into Node-Red from web browser:
  - Click Hamburger menu right upper corner and select Manage palette
  - Select install and search for "node-red-contrib-web-worldmap" and click install
  - When complete, click on Deploy or "restart flows" and it should complete without errors
  - Double click on FTH Config:
    - Add your IP address to FTH\_FTS\_URL and FTH\_FTS\_VIDEO\_URL

Check out our other setup and installation guides: guides.commsag.com

- Click Done button
- May need to restart flows
- At this point you should have a working WebMap in the FTS Web-UI
- To adjust your timezone:
  - SSH to your server, and from the CLI:
  - Find your timezone:
    - timedatectl list-timezones
  - Update your timezone:
    - sudo timedatectl set-timezone [your time zone]
    - Example: sudo timedatectl set-timezone America/Los\_Angeles

## QR code fix

\*Issue: FTSConfig.yaml file is in the incorrect location. On RPi file was here: /opt/FTSConfig.yaml when it should be here: /opt/fts/FTSConfig.yaml

Contents were also incorrect and can be replaced entirely with this:

Edit FTSConfig.yaml and replace contents with this:

Addresses:

FTS\_DP\_ADDRESS: ip

FTS\_USER\_ADDRESS: ip

FileSystem:

FTS\_DB\_PATH: /opt/fts/FTSDataBase.db

FTS\_MAINPATH: /root/fts.venv/lib/python3.11/site-packages/FreeTAKServer

FTS\_LOGFILE\_PATH: /opt/fts/Logs

System:

FTS\_NODE\_ID: pa0q8zakeh7q39v77elklp39ajbr3922

FTS\_CONNECTION\_MESSAGE: This is a new message from the yaml

Notes:

export FTS\_CONFIG\_PATH

FTS\_CONFIG\_PATH="/opt/FTSConfig.yaml"

Check out our other setup and installation guides: guides.commsag.com sudo cp /opt/FTSConfig.yaml /opt/fts/FTSConfig.yaml sudo /root/fts.venv/bin/python3 -m FreeTAKServer.controllers.services.FTS sudo nano /opt/fts/FTSConfig.yaml sudo nano user\_management\_blueprint.py systemctl cat fts.service

If you are running a desktop system and you see this issue, you should run:

\$ systemctl disable -- now systemd-networkd.service

This will disable systemd-networkd and associated units, including systemd-networkd-waitonline.service. NetworkManager and systemd-networkd should not be running at the same time. On desktop, NetworkManager is the default network stack.